## **STEP 6.** Configure GSM network settings

The configuration data must be provided by your internet service provider.

Mobile Network Settings

The following configuration data must be provided by Internet Service Provider.

| Authentication method                                                                     | None 💌                                                                                                    |
|-------------------------------------------------------------------------------------------|----------------------------------------------------------------------------------------------------|
| APN                                                                                       |                                                                                                    |
| User Name                                                                                 |                                                                                                    |
| Password                                                                                  |                                                                                                    |
| Warning: It is strongly recommended<br>empty).<br>If the entered PIN will be wrong, the ' | I to use the SIM card with PIN code request disabled (leave PIN code input box<br>SIM card will be locked |
| in the entered i in will be wrong, the                                                    | Silvi cald will be locked.                                                                                |
| PIN                                                                                       |                                                                                                    |

#### **STEP 7.** Save settings

Save Settings

The router configuration is finished.

To save configured settings, click "Save" button. The router will reboot and start up with new settings The process will be take up to one minute.

<br/>save Cancel

## **RESTORING FACTORY DEFAULT SETTINGS**

To restore factory defaults settings press reset button for 15 seconds with the router powered on. The process will take few minutes. Dot not plug off the power during reset to factory default as otherwise router internal software may be corrupted.

## **LEGAL NOTICE**

 $Copyright @ 2009 \ TELTONIKA \ Ltd. \ All \ rights \ reserved. \ Reproduction, \ transfer, \ distribution \ or \ storage \ of \ part \ or \ all \ of \ the \ contents \ in \ this \ document \ in \ any \ form \ without \ the \ prior \ written \ permission \ of \ TELTONIKA \ Ltd \ is \ prohibited.$ 

Other product and company names mentioned herein may be trademarks or trade names of their respective owners.

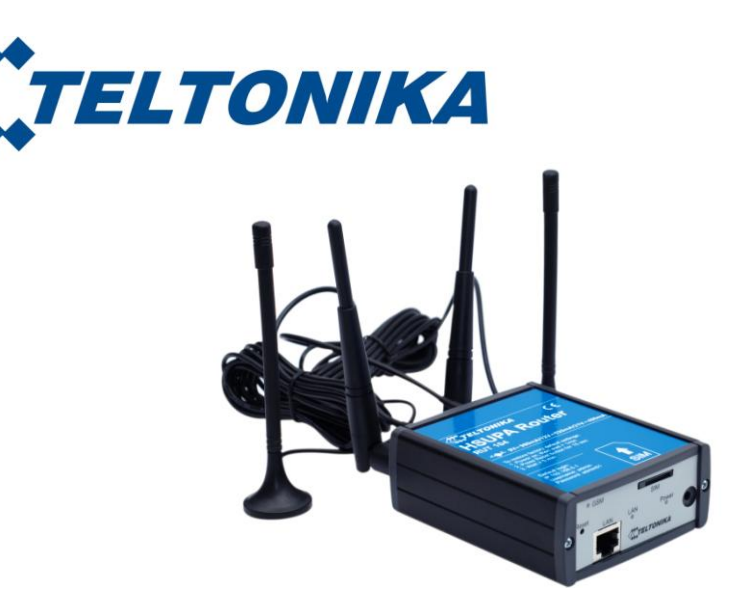

## TELTONIKA 3G Mobile Router (RUT104)

## Quick Start guide v2.20

Thank you for purchasing our device! We hope it will satisfy your expectations and you will enjoy its particular features. Please find some minutes to read this Quick Start guide before beginning operate RUT104. This would make the installation and use of the device easier.

This quick setup guide describes how to quickly setup your 3G Mobile Router. For advanced setup and configuration, please refer to device User Manual. The manual CD is supplied with device. It also may be downloaded from the Teltonika WEB page (www.teltonika.eu)

## PACKAGE CONTENTS CHECKLIST

- 3G Mobile Router
- Two detachable external Wireless LAN antennas
- Two detachable external GSM antennas
- AC/DC Power adapter
- CAT5 LAN cable
- CD with User Manual
- Leaflet "Quick Start Guide"

## **FRONT PANEL**

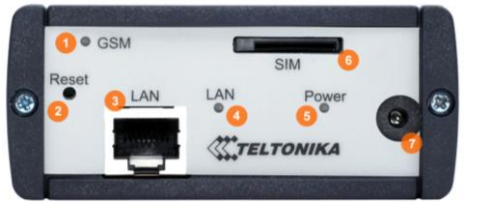

- 1. GSM LED.
- 2. Reset button.
- Ethernet socket. 3.
- 4. Ethernet LED.
- 5. Power LED.
- SIM card socket. 6.
- Power adapter socket. 7.

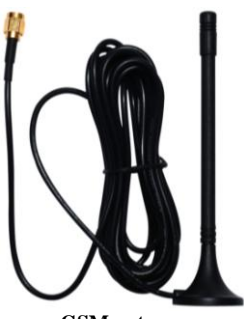

GSM antenna

## **BACK PANEL**

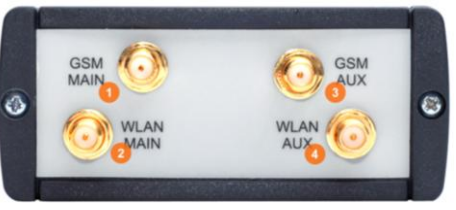

- 1. GSM main antenna connection
- 2. Wireless LAN main antenna connection.
- 3. GSM auxiliary antenna connection.
- Wireless LAN auxiliary antenna 4. connection.

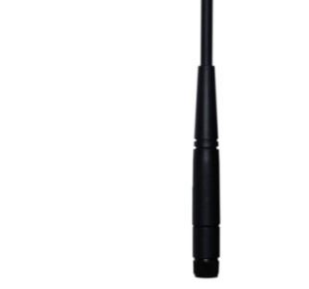

Wireless LAN antenna

## **STEP 1.** Preparing 3G Mobile Router

- Attach Wireless LAN and GSM antennas: 1. Main antenna is required.
  - Auxiliary is optional. If attached improves data throughput.
- 2. Insert the SIM card which was given by your ISP (Internet Service Provider).
- Connect LAN cable to the computer and 3G Mobile Router 3.
- Connect the power adapter to the receptor on the front panel of 3G Mobile Router. Then plug the 4. other end of the power adapter into a wall outlet or power strip.

## **STEP 2.** Configure your computer

- Click Start => Settings => Control Panel (The Control Panel should be in Classic view). 1.
- 2. Double click on the Network Connections icon.
- 3. Right click on the Local Area Connection and select Properties.
- 4. Scroll down to Internet Protocol (TCP/IP) and press Properties.
- Select Obtain IP address automatically and Obtain DNS server address automatically if they 5. are not selected.
- Click **OK** to close Internet Protocol (TCP/IP) properties. 6.
- Close Network Connections and Control panel windows. 7.

## **STEP 3.** Access device WEB configuration tool

- Open the WEB browser and type IP address **192.168.0.1**. 1.
- 2. Enter the 3G Mobile Router administrator login details to access the WEB management:

The default administrator login settings are: admin Login: Password: admin01

The main WEB management menu is displayed after successful login into the system. To start quick setup wizard click button Start Now.

| 0.0444,000.0.2 | QUICK SETUP   | Quick Setup |                     |        |
|----------------|---------------|-------------|---------------------|--------|
| - 78           | STATUS        |             |                     | LOGOUT |
| TELTONIKA      | CONFIGURATION |             |                     |        |
|                | VPN           |             | STA M               |        |
|                | ADMIN         |             | Manager Wester      |        |
|                | TOOLS         |             | and a second second |        |

#### Easy Setup Wizard

To run quick router configuration wizard, click "Start Now".

Start Now

## STEP 4. Change router login password

| Change Password                    |                            |                                   |                    |
|------------------------------------|----------------------------|-----------------------------------|--------------------|
| Please change your router<br>page. | 's login password to preve | nt unauthorized access to your ro | uter configuration |
| Old password                       | •••••                      |                                   |                    |
| New password                       |                            |                                   |                    |
| Verify password                    |                            |                                   |                    |
|                                    |                            |                                   |                    |
| next> Cancel                       |                            |                                   |                    |

### **STEP 5.** Configure wireless network settings

| Enable radio                                |                  |
|---------------------------------------------|------------------|
| SSID<br>(The name of your wireless network) | www.teitonika.it |
| Authentication method                       | WPA-PSK-AES      |
| Passphrase                                  |                  |

<back next> Cancel

It is recommended to use WPA-PSK- TKIP or WPA-PSK- AES data encryption. The passphrase for data encryption must be 8-63 characters long. Passphrase can include symbols (!?\*& ) and spaces. This passphrase must be the same as Network key in the PC wireless network security settings.

Note: If **Open system** will be chosen it will let anyone within the range and with proper equipment to connect to your network.

# **X-ON Electronics**

Largest Supplier of Electrical and Electronic Components

Click to view similar products for teltonika manufacturer:

Other Similar products are found below :

 RUT950V022C0
 RUTX08
 RUT955T03530
 RUT955M03690
 RUT24004E000
 RUT950U025A0
 RUT955T033B0
 RUT24004U000

 RUT950M02580
 RUT950M022C0
 RUT955M03590
 RUTX11000300
 RUT950U022C0
 RUT24006E000
 RUTX11000000
 RUT230

 RUT955K034S0
 RUTX11100400
 RUT950K02400
 RUT955J034S0
 RUT950J02400
 RUT24001U000
 RUT24002U000